A Basic Hubble Source Catalog (HSC) Walkthrough Example # 1 : Tom Brown's M31 dataset (ID= 10265)

**Step 1** - Enter the HLA (type hla.stsci.edu in your browser window). Click Enter Site here.

NOTE: If you have not previously used the HLA you may want to check out "Getting started" in the Help Center

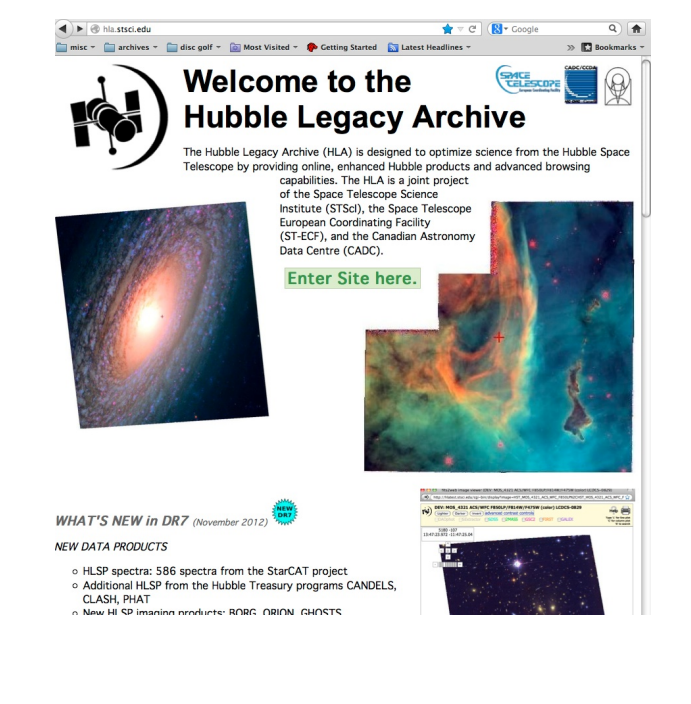

| <b>(6</b> )        | Examples: M101,<br>Requires Firefox, | 14 03 12.6 +54 20 56<br>Safari, IE, or compatible | .7 r=0.2d, mo<br>browser | Search Rese<br>re                                  | hide adv             | anced search                       |
|--------------------|--------------------------------------|---------------------------------------------------|--------------------------|----------------------------------------------------|----------------------|------------------------------------|
| -•/                | Position list                        |                                                   | Browse                   | .)                                                 |                      |                                    |
|                    | file upload:                         | List delimiter: White                             | pace 🗘 List              | format: Degree                                     | es ‡                 |                                    |
|                    | Position:                            | RA:                                               | Dec:                     | Radius                                             | 5:                   | degrees                            |
|                    | Selection:                           | Instruments: ZA                                   | Enhanced<br>Products     | <ul><li>✓ ACS</li><li>✓ NICMOS</li><li>✓</li></ul> | ACSGrism (NICGrism ( | Ø WFC3 Ø WFPC2<br>Ø COS Ø WFPC2-PC |
|                    |                                      |                                                   | Standard<br>Products     | STIS 🗹 FO                                          | S 🗹 GHRS             |                                    |
|                    |                                      | Data Product: Best                                | Available                | \$                                                 |                      |                                    |
|                    |                                      | Proposal ID: 10265                                | Spect                    | tral elements:                                     |                      | Moving targets only:               |
|                    |                                      | Release status: 🔘                                 | Proprietary              | ○Non-Propri                                        | etary ⊙Bot           | h                                  |
|                    | Display:                             | ● Previews ○ Cut ■                                | outs Size:               | 256 ‡ pixels                                       |                      |                                    |
| Internet Transpoor | Footprinte                           | Cart 0 kB                                         | sm Snectra               | (ST-FCF)                                           | Hein Cente           |                                    |

**Step 2** - Click advanced search. Enter 10265 in the Proposal ID: box and click. This puts you in the Inventory view.

**Step 3** – Note there are High Level Science Products (Level 5) with 84 F606W and 124 F814W images. The HLA source list used by the HSC are for single visits with 4 exposures.

See FAQ # 11 or Detailed Use Case # 1 for a discussion of HSC limitations.

|             |          |               | Prono          | sal ID: 10265  |              | Spectral element | e-         | Moving ta | raets only: 🗆    |            |         |                     |                                                        |        |
|-------------|----------|---------------|----------------|----------------|--------------|------------------|------------|-----------|------------------|------------|---------|---------------------|--------------------------------------------------------|--------|
|             |          |               | Poloor         | o status       | Departie     | atony ONen Pro   | niaton. @B | oth       | igoto only: 🖂    |            |         |                     |                                                        |        |
|             |          |               | Reicas         | e status.      | Oriopite     | stary Onon-Fro   | inecary en | oun       |                  |            |         |                     |                                                        |        |
|             |          | Displa        | y: ⊚Pre        | views OC       | utouts       | Size: 256 : pixe | IS         |           |                  |            |         |                     |                                                        |        |
| Inventory   | Images   | Footprint     | s 🫒 Cart, 0    | kB             | irism Sp     | ectra (ST-ECF)   | Help Cer   | nter      |                  |            |         |                     |                                                        |        |
| 0 r=180     | RA = 0.0 | 00000 D       | ec = 0.0000    | 000 r = 1      | 80.000       | 00:00:00] 000    | .000 +00:0 | 00:00.00] |                  |            |         |                     |                                                        |        |
| esults 1-20 | of 368   |               |                |                |              |                  | s          | how 20 💠  | results per page |            |         |                     | Previous 1 2 3 4 5 6 7 8 9 19                          | Next 🕨 |
| Display     | PlotCat  | elect matchin | g rows Apply F | ilter Clear Fi | ter<br>Level | Target           | Detector   | Aperture  | Spectral_Elt     | NExposures | ExpTime | StartTime           | Dataset                                                | PropID |
| Display     | PlotCat  | Retueve       | KA             | DEC            | LEVEI        | Target           | Detector   | Aperture  | Spectral_Elt     | NExposures | Exprime | StartTime           | Dataset                                                | Propid |
| Display     |          | FITS          | 00:49:04.2     | 42:44:32.6     | 5            | NGC224-DISK      | ACS/WFC    | WFCENTER  | F606W            | 84         | 52780   | 2004-12-20 11:51:37 | hlsp_andromeda_hst_acs-wfc_disk_f606w_v2_img           | 10265  |
| Display     |          | WFITS         | 00:49:04.2     | 42:44:32.6     | 5            | NGC224-DISK      | ACS/WFC    | WFCENTER  | F814W            | 124        | 78080   | 2004-12-11 04:02:47 | hlsp_andromeda_hst_acs-wfc_disk_f814w_v2_img           | 10265  |
| Display     |          | W/FITS        | 00:49:04.2     | 42:44:32.6     | 4            | NGC224-DISK      | ACS/WFC    | WFCENTER  | F814W/F606W      | 208        | 130860  | 2004-12-11 04:02:47 | hlsp_andromeda_hst_acs-wfc_disk_f814w_f606w_v2_img     | 10265  |
| Display     |          | W/FITS        | 00:44:19.42    | 39:48:27.0     | 5            | NGC224-STREAM    | ACS/WFC    | WFCENTER  | F606W            | 84         | 52780   | 2004-09-05 05:00:52 | hlsp_andromeda_hst_acs-wfc_stream_f606w_v2_img         | 10265  |
| Display     |          | W/FITS        | 00:44:19.42    | 39:48:27.0     | 5            | NGC224-STREAM    | ACS/WFC    | WFCENTER  | F814W            | 124        | 78080   | 2004-09-05 09:25:42 | hlsp_andromeda_hst_acs-wfc_stream_f814w_v2_img         | 10265  |
|             |          |               |                |                |              | NICCORA CTOPAN   | ACC ONCC   | WECCAITED | EQ1 ANY/ECOCH    | 209        | 120960  | 2004-09-05 05-00-52 | the endersed by the second strength (014) (COC 0 ) and |        |
| Display     |          | WFITS .       | 00:44:19.42    | 39:48:27.0     | 4            | NGUZZ4-STREAM    | ACS/ WEC   | WPGENTER  | FOT WY FOUDW     | 200        | 130860  | L004 03 03 03.00.3L | nisp_andromeda_nst_acs-wrc_stream_r614w_r606w_v2_img   | 10265  |

**Step 4** - Click the Images button. Find the NGC224-DISK (color) image and click on Interactive Display

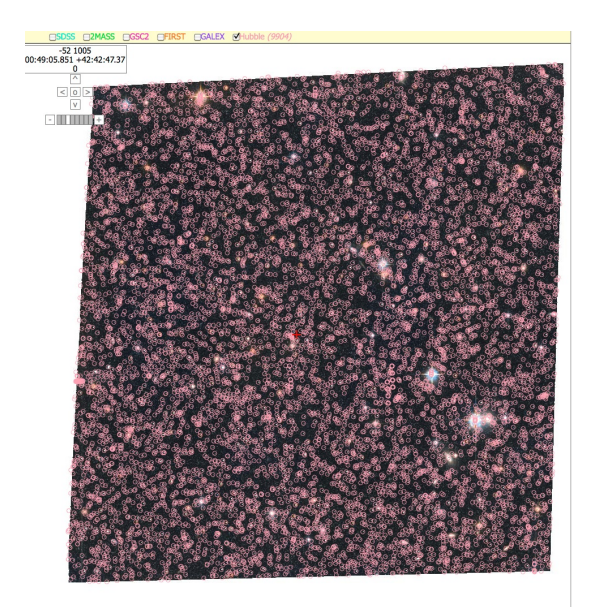

Grism Spectra (ST-ECF) Inventory Images Footprints Cart, 0 kB Help Center 0 0 r=180 RA = 0.000000 Dec = 0.000000 r = 180.000000 [00:00:00.000 +00:00:00.00] Show 20 + results per pag Previous 1 2 3 4 5 6 7 8 9 ... 19 Next Results 1-20 of 368 Click to select images Add selection to cart Show selected rows: First Mixed Only Not Select all Reset selection NGC224-DISK (hlsp) NGC224-DISK (hisp) NGC224-DISK (color) ACS/WFC F606W WFCENTER ACS/WFC F814W WFCENTER ACS/WFC F814W/F606W WFCENTE hlsp\_andromeda hlsp\_andromeda\_hst\_acs-wfc\_disk\_ hlsp\_andromeda\_hst\_acs-wfc\_disk\_ f606w\_v2\_img f814w\_v2\_img Interactive Display Download Data: WFITS-Color (392.5 MB) Download Source Lists: None Interactive Interactiv ownload Data: grFITS-Science (196.3 MB) Download Data: g/FITS-Science (196.3 MB) (FITS-MEF (196.3 MB) FITS-MEF (196.3 MB) ad Source Lists: N Download Source Lists: None

**Step 5** - Click on the Hubble box to see the HSC sources. Pan out and check the uniformity. In this set of images the uniformity is good, but often it is not (see "FIVE THINGS YOU SHOULD KNOW ABOUT THE HSC").

Click !

**Step 6** - Zoom-in on the upper left corner of the image and pick the star shown on the right. Click to see the HSC information.

| andromeda_hst_acs-wfc_disk ACS/WFC F814W/F606W (color) NGC224-DISK                    |                                                                                                  |                                 |           |             |              |             |                     |                     |       |          |         |               |
|---------------------------------------------------------------------------------------|--------------------------------------------------------------------------------------------------|---------------------------------|-----------|-------------|--------------|-------------|---------------------|---------------------|-------|----------|---------|---------------|
| Hubble                                                                                |                                                                                                  |                                 |           |             |              |             |                     |                     |       |          |         |               |
| Results 1-1                                                                           |                                                                                                  |                                 |           |             |              |             |                     |                     |       |          |         |               |
| Click column heading to sor<br>Show catalog columns: Ma<br>Text boxes under columns s | t list - Click rows to select<br><b>All</b> Column descriptions:<br>select matching rows Apply F | Show Hide<br>ilter Clear Filter |           |             |              |             |                     |                     |       |          |         |               |
| MatchID                                                                               | NumFilters                                                                                       | NumVisits                       | Numimages | TargetName  | MatchRA      | MatchDec    | StartTime           | StopTime            | CI    | CI_Sigma | A_F814W | A_F814W_Sigma |
|                                                                                       |                                                                                                  |                                 |           |             |              |             |                     |                     |       |          |         |               |
| 8934299                                                                               | 2                                                                                                | 27                              | 27        | NGC224-DISK | 00:49:18.777 | 42:44:16.82 | 2004-12-11 04:02:47 | 2005-01-19 01:58:59 | 1.046 | 0.036    | 25.278  | 0.035         |

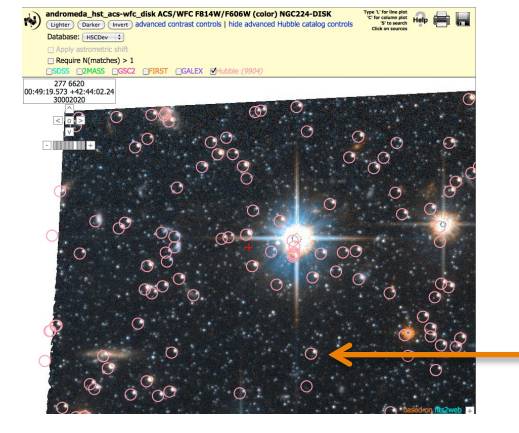

Step 7 - Note that the circles are not centered on the stars. Click (FAQ #2) to find out why. Click on advanced Hubble catalog controls and then Apply astrometric shift. This will generally help the alignment.

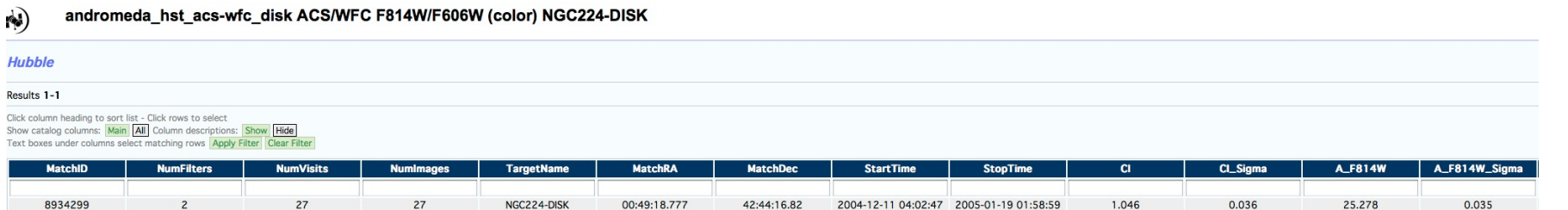

**Step 8** - The HSC includes data from 27 images for this star. Scroll over to see information. For example, for MatchID = 8934299 the mean magnitude in A\_F606W is 25.796, the scatter in all the measurements is sigma = 0.032 mag, and the concentration index is CI = 1.046 +/- 0.036 (i.e., typical of a star).

> Step 9 – Go to the HSC Summary Search Form (at <u>http://archtest.stsci.edu/hst/hla\_cat/</u>). Click on Search with Summary Form now. Enter the coordinate from above in the Right Ascension and Declination boxes and click Search. We find the same information as shown on the interactive display.

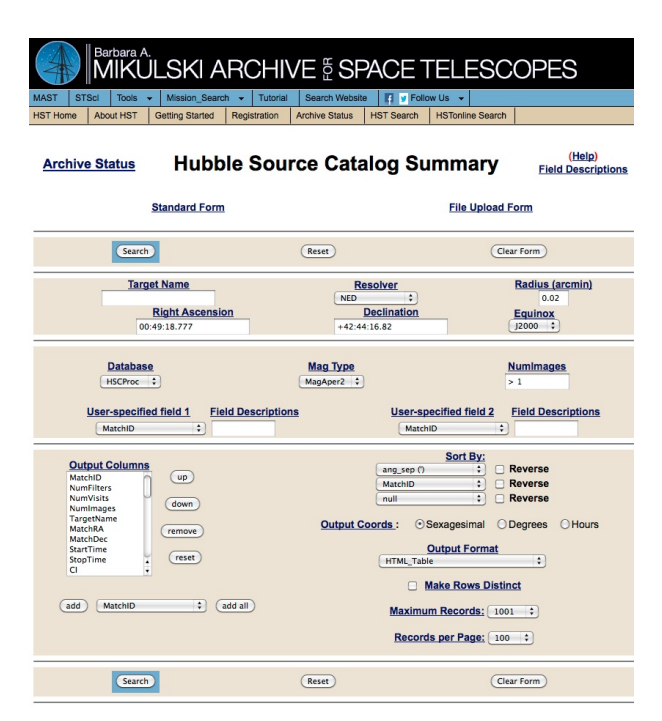

number of rows returned = 28

| Match<br>ID | ▼ Mem<br>ID | Source ID  | Det | Target Name | Image Name                 | Match RA<br>(J2000) | Match<br>DEC<br>(J2000) | D     |
|-------------|-------------|------------|-----|-------------|----------------------------|---------------------|-------------------------|-------|
| 8934299     | 1           | 2142909230 | Y   | NGC224-DISK | HST_10265_19_ACS_WFC_F606W | 00 49 18.777        | +42 44 16.82            | 0.472 |
| 8934299     | 2           | 2138876556 | Y   | NGC224-DISK | HST_10265_22_ACS_WFC_F814W | 00 49 18.777        | +42 44 16.82            | 0.610 |
| 8934299     | 3           | 2137380139 | Y   | NGC224-DISK | HST_10265_21_ACS_WFC_F606W | 00 49 18.777        | +42 44 16.82            | 0.823 |
| 8934299     | 4           | 2137362582 | Y   | NGC224-DISK | HST_10265_05_ACS_WFC_F606W | 00 49 18.777        | +42 44 16.82            | 1.309 |
| 8934299     | 5           | 2140606079 | Y   | NGC224-DISK | HST_10265_14_ACS_WFC_F814W | 00 49 18.777        | +42 44 16.82            | 1.573 |
| 8934299     | 6           | 2120774997 | Y   | NGC224-DISK | HST_10265_04_ACS_WFC_F814W | 00 49 18.777        | +42 44 16.82            | 1.631 |
| 8934299     | 7           | 2132096613 | Y   | NGC224-DISK | HST_10265_74_ACS_WFC_F814W | 00 49 18.777        | +42 44 16.82            | 1.644 |
| 8934299     | 8           | 2140597057 | Y   | NGC224-DISK | HST_10265_03_ACS_WFC_F606W | 00 49 18.777        | +42 44 16.82            | 1.730 |
| 8934299     | 9           | 2123628567 | Y   | NGC224-DISK | HST 10265 01 ACS WFC F606W | 00 49 18.777        | +42 44 16.82            | 1.736 |

| 8934299 26 2120/83652 Y NGC224-DISK HST_10265_13_ACS WHC_1.000W 00 49 18.777 +42 44 16.82 7 | 8934299            | 27 | 2119363185               | Y | NGC224-DISK | 101_10265_06_ACS_WFC_F814W | 00 49 18.777 | +42 44 16.82 | 7.263 |
|---------------------------------------------------------------------------------------------|--------------------|----|--------------------------|---|-------------|----------------------------|--------------|--------------|-------|
|                                                                                             | 8934299<br>8934299 | 26 | 2120783652<br>2119363185 | Y | NGC224-DISK | HST_10265_13_ACS_WFC_F000W | 00 49 18.777 | +42 44 16.82 | 7.149 |

**Step 10** - Click on 8934299 to go to the detailed form to see all 27 separate detections (11 in F606W and 16 in F814W) that have been averaged together for the summary form. Note that there is a 28<sup>th</sup> nondetection (Det = N) at the bottom for a F435W observations where apparently the star was not bright enough to be included in the HLA source list.

|                                                                                                    |                                                                                 |                                                                                      | TELESU                       | OFE3                                                       |
|----------------------------------------------------------------------------------------------------|---------------------------------------------------------------------------------|--------------------------------------------------------------------------------------|------------------------------|------------------------------------------------------------|
| MAST STSci Tools                                                                                                    | Mission_Search  Tuto Gastion Stated Resistation                                 | n Arrhive Status HST Search                                                          | olow Us +<br>HSTonine Search |                                                            |
| Archive Status                                                                                                    | Hubble So                                                                       | urce Catalog S                                                                       | Summary<br>File Upload Fo    | (Help)<br>Field Descriptions                               |
| Searc                                                                                                    | <b>D</b>                                                                        | Reset                                                                                | Clear                        | Farm                                                       |
| Tar                                                                                                    | get Name<br>Right Ascension<br>20:49:18.777                                     | Resolver<br>NED :<br>Declination<br>+42.44-16.82                                     |                              | Radius (aromin)<br>0.02<br>Iguinox<br>12000 2              |
| Databa<br>ISCProc<br>User-specif<br>MatchD                                                                                                    | tet<br>1<br>Ted field 1 Eleid Descrip                                           | Mag Type<br>MagAper2 1<br>tions User                                                 | specified field 2 E          | umimages<br>1<br>Ield Descriptions                         |
| Output Column<br>MachD<br>NurrFitters<br>NurrFitters<br>NurrFitter | ()<br>()<br>()<br>()<br>()<br>()<br>()<br>()<br>()<br>()<br>()<br>()<br>()<br>( | ang, see<br>and<br>output Coords :<br>and<br>Output Coords :<br>anna,<br>Maai<br>Bac | Sort By:                     | everse<br>everse<br>egrees OHours<br>t<br>t<br>t<br>t<br>t |
| Searc                                                                                                    | <b>B</b>                                                                        | Reset                                                                                | Clear                        | form                                                       |

## **Step 11** – Go back to the HSC Summary Search Form to make a catalog to download.

## Change:

radius to 2.0 (arcmin) Mag Type to MagAper2 Output Coordinates to Degrees Output Format to IRAF space-separate w/INDEF Maximum Records to 10001. Click Search:

A catalog with N = 3338 entries will be sent to your computer to read (e.g. with texedit) and save (e.g., using "save as").

MatchID NumFilters NumVisits NumImages TargetName MatchRA MatchDec StartTime StopTime CI CI\_Sigma A\_F814W A\_F814W\_Sigma W2\_F606W W2\_606W\_Sigma W2\_F814W W2\_F81 Filter1 Mag1 Mag\_Sigma1 Filter2 Mag2 Mag\_Sigma2 Ang Sep (')

integer integer integer integer string ra dec datetime datetime float float fl

Other Help files you may want to review:

## 1. A Basic Hubble Source Catalog (HSC) Walkthrough (this document).

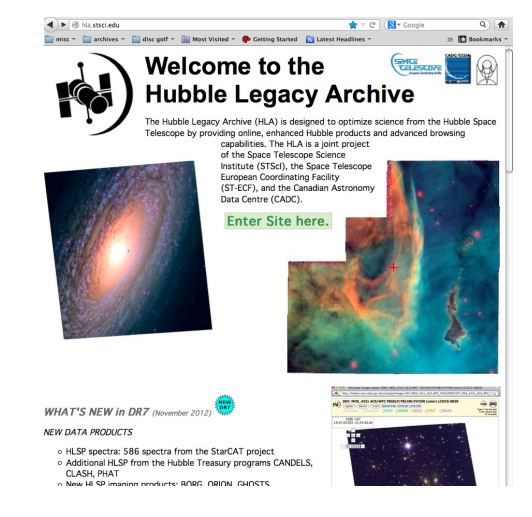

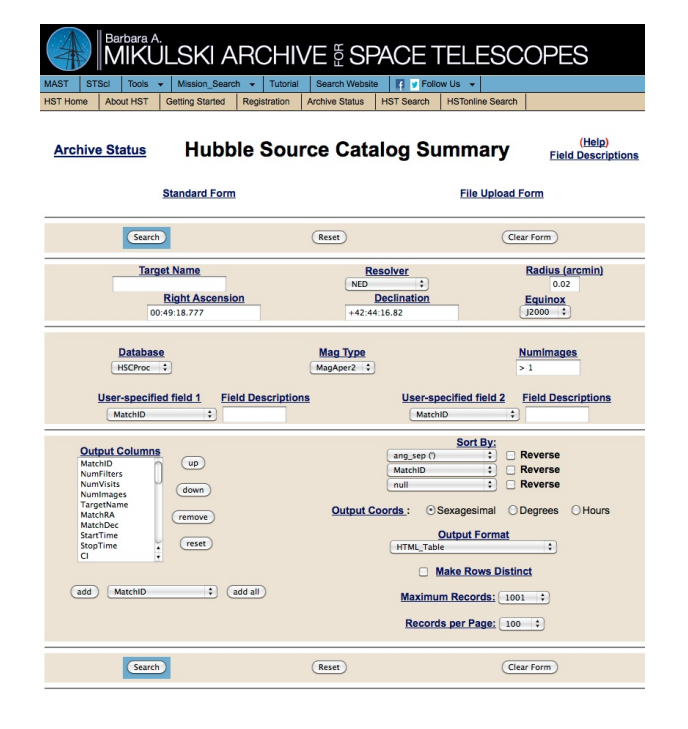

2. Advanced search techniques (e.g., customizing search and output options, using a list of targets, ...). future

3. Common artifacts and how to minimize their impact. future

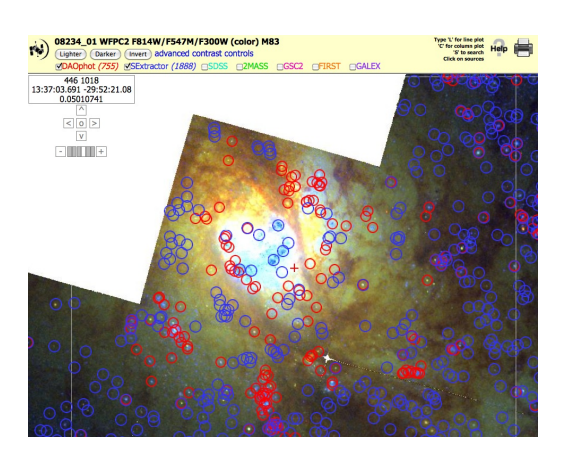

Detailed "Use Cases" and Youtube training videos will be available for Version 1 of the HSC.